# <u>Industrial Stormwater</u> <u>Georgia EPD Online System</u> <u>(GEOS) Guide</u>

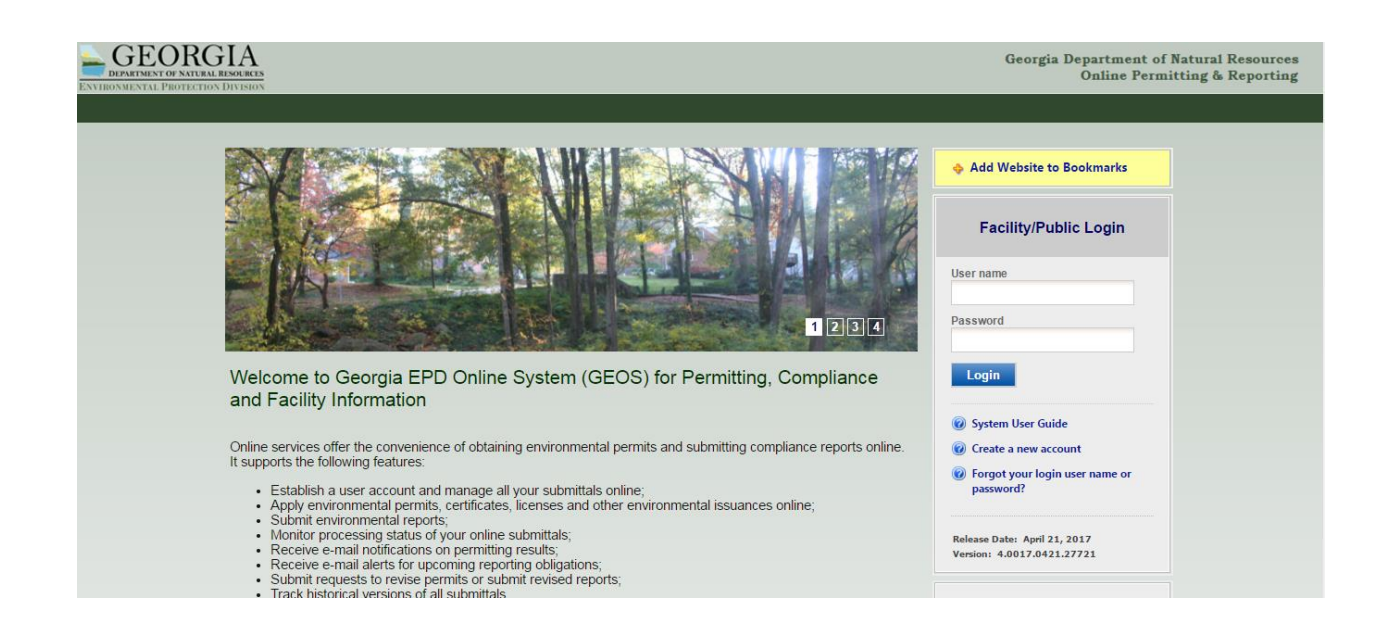

<u>This document was prepared to answer common questions regarding setting up a GEOS</u> <u>account for both Responsible Corporate Officers (ROs) and Preparers / Consultants, and</u> <u>the basics of selecting the proper permit and applications for the Industrial Stormwater</u> <u>General Permit, GAR050000. This document is a supplement to documents that can be</u> <u>found at the main GEOS information site, and should not be considered all inclusive.</u>

# **TABLE OF CONTENTS**

- 1. Creating the Account as a Responsible Official (RO)
- 2. Associating a Facility after a GEOS Account has been Created
- 3. For New Facilities not Previously Covered under the Permit: Facility Creation
- 4. Creating the Account as a Preparer
- 5. Adding a Preparer
- 6. Renewing the NOI
- 7. Submitting a New NOI/NEE for a New Facility
- 8. Submitting an Annual Report
- 9. Amending a Returned NOI or Annual Report
- 10. Transferring a facility from one RO to another RO.
- 11. Terminating a NOI/NEE
- 12. Contact Information

# (1) CREATING THE ACCOUNT AS A RESPONIBLE CORPORATE OFFICER (RO)

**Note:** Appendix B.7 of the Permit defines the qualifications for the RO. In general, the RO must be able to independently supervise the employees who are responsible for maintaining the stormwater infrastructure, and must be able to independently commit funds to execute all aspects of the Stormwater Pollution Prevention Plan (SWPPP) required by the permit. Generally, these tend to be managers and directors, and not Health and Safety professionals or Engineers with specific area responsibilities within a facility.

**Note:** IF YOU DID NOT SUBMIT AN NOI OR NEE UNDER THE 2012 IGP, OR CANNOT FIND YOUR FACILITY, SEE THIS SECTION: (2) FOR NEW FACILITIES NOT PREVIOUSLY COVERED UNDER THE PERMIT: FACILITY CREATION

- 1. Go to this website: https://geos.epd.georgia.gov/GA/GEOS/Public/GovEnt/Shared/Pages/Main/Login.aspx
- 2. Select "Create an Account" on the right side of the web page.
- 3. Select "RO/Owner for Stormwater Industrial," and then select "Associate Facility" to find your facility.

| < 🕞 🐚 https://geos.epd.geor                                                                                         | rgia.gov/UAT/GEOS/Public/Public/Pages/SelfRegister.aspx?S                                                                        | ubscri 🔎 🕆 🙋 🚡 GEOS - Public                           | ×                                                                                  |
|----------------------------------------------------------------------------------------------------|----------------------------------------------------------------------------------------------------|--------------------------------------------------------|------------------------------------------------------------------------------------|
| <b>GEORGIA</b>                                                                                                    |                                                                                                    |                                                        |                                                                                    |
| ENVIRONMENTAL PROTECTION DIVISION                                                                                   |                                                                                                    |                                                        |                                                                                    |
|                                                                                                    |                                                                                                    |                                                        |                                                                                    |
| CREATE ACCOUNT                                                                                                    |                                                                                                    |                                                        |                                                                                    |
| For a public user to create a new user ac<br>A username will be suggested to you wi                                 | ccount. (*) Denotes a required field.<br>/hen you enter your first and last name. You may change the suggest<br>                 | ed username in the UserName field below.               |                                                                                    |
| * Account group: O Fee Paymen<br>* Account type:                                                                    | nt O Preparer    Responsible Official                                                                                            |                                                        |                                                                                    |
| Responsible Official for Municipa                                                                                   | al Wastewater 🗌 Responsible Official for TitleV                                                                                  | Responsible Official for SIP                           | Invoice Payment Only                                                               |
| RO/Owner for Scrap Tire                                                                                             | RO/Ourses for Brownfield                                                                                                    | RO/Owner for Lead-Based Paint and Asbestos             | RO/Owner for Trust Fund Reimbursement Request                                      |
| RO/Owner for Storm Water Const                                                                                      | struction RO/Owner for Storm Water Industrial                                                                                    | RO/Owner for Underground Storage Tank                  | RO/Owner for Hazardous Waste Fee                                                   |
| RO/Owner for Hazardous Substan                                                                                      | Ince Fee Ro/owner to: Toluntary remeditation Program                                                                             | m                                                      |                                                                                    |
| Associated Facility List                                                                                            |                                                                                                    |                                                        |                                                                                    |
| Name Mailing Address Ph<br>Associate Facility                                                                       | hysical Location Submittal Type Source Status                                                                                    |                                                        |                                                                                    |
| The "Associate Facility" feature wi                                                                                 | vill allow you to become a Responsible Officer for those facilities                                                              | s you have selected and be able to certify submittals  | for them.                                                                          |
| IT you do not see your facility, plea                                                                               | ase contact:                                                                                                    |                                                        |                                                                                    |
| 404-463-1511                                                                                                    |                                                                                                    |                                                        |                                                                                    |
| For Title V permits:<br>404-363-7000                                                                                |                                                                                                    |                                                        |                                                                                    |
| For Scrap Tire, Brownfield, Lead-B<br>404-656-7802                                                                  | Based Paint and Asbestos, and Trust Fund:                                                                                        |                                                        |                                                                                    |
| For Voluntary Remediation Program                                                                                   | am:                                                                                                    |                                                        |                                                                                    |
| For UST Facilities:<br>404-362-2687                                                                                 |                                                                                                    |                                                        |                                                                                    |
| For Storm Water Construction, and<br>Please first search to see if facility<br>To start this process click the Asso | d Storm Water Industrial:<br>already exists in the system.If you cannot find it, click "Create<br>occiate Facility button above. | New Facility" to register your facility in the system. | The facility data that you enter here will be available for you to copy during the |
| Back To Login << Previous                                                                                           | Next >>                                                                                                    |                                                        |                                                                                    |
|                                                                                                    |                                                                                                    |                                                        |                                                                                    |

4. When searching for your facility, enter a partial address or name for the facility, and not the full address or name of the facility. This will improve the chances of finding your facility. Do not enter information in both the name and address fields, unless you need to drastically reduce the number of facilities found.

| se <sup>®</sup> GEORGIA                                                                                                    | Search Facility                                                           |                                                                                |                                                                                              |                                                         |
|----------------------------------------------------------------------------------------------------|---------------------------------------------------------------------------|--------------------------------------------------------------------------------|----------------------------------------------------------------------------------------------|---------------------------------------------------------|
| ENVIRONMENTAL PROTECTION DIVISION                                                                                                    |                                                                           |                                                                                |                                                                                              |                                                         |
|                                                                                                    | Account type determines the sub<br>account type.                          | mittal types available, if you do not s                                        | ee the submittal types that you would like to select, please close the window                | and double check if you have selected the correct       |
| CREATE ACCOUNT                                                                                                    | Please note that certain submittal<br>database for use. For assistance, p | types might not be available for sele<br>please contact your regulatory repres | ection on this screen, because those Sites/Locations/Facilities have not been f<br>entatives | ormally registered by the authority in the master       |
| For a public user to create a new user account. (*) Denotes a required field.<br>A username will be suggested to you when you enter your first and last name. You may che | Facility Name:                                                            | Address:<br>2505 Riverbend                                                     | Organization Name:                                                                           |                                                         |
| * Account group:<br>* Account type:  • Fee Payment • Preparer • Responsible Official                                                                                      | Search                                                                    |                                                                                |                                                                                              |                                                         |
| Responsible Official for Municipal Wastewater     Responsible Official for TitleV     RO/Owner for Scrap Tire     RO/Owner for Brownfield                                 | Church                                                                    |                                                                                |                                                                                              |                                                         |
| RO/Owner for Storm Water Construction     RO/Owner for Hazardous Substance Fee     RO/Owner for Voluntary Remainstration                                                  | Close                                                                     |                                                                                |                                                                                              |                                                         |
| Associated Facility List                                                                                                    |                                                                           |                                                                                |                                                                                              |                                                         |
| Name         Mailing Address         Physical Location         Submittal Type         Source         Second State                                                         | Status                                                                    |                                                                                |                                                                                              |                                                         |
| Associate Facility                                                                                                    |                                                                           |                                                                                |                                                                                              |                                                         |
| The "Associate Facility" feature will allow you to become a Responsib                                                                                                    | le Officer for those facilities yo                                        | u have selected and be able t                                                  | o certify submittals for them.                                                               |                                                         |
| If you do not see your facility, please contact:                                                                                                    |                                                                           |                                                                                |                                                                                              |                                                         |
| For NPDES Municipal permits:<br>404-463-1511                                                                                                    |                                                                           |                                                                                |                                                                                              |                                                         |
| For Title V permits:<br>404-363-7000                                                                                                    |                                                                           |                                                                                |                                                                                              |                                                         |
| For Scrap Tire, Brownfield, Lead-Based Paint and Asbestos, and Trus<br>404-656-7802                                                                                       | st Fund:                                                                  |                                                                                |                                                                                              |                                                         |
| For Voluntary Remediation Program:<br>404-657-8600                                                                                                    |                                                                           |                                                                                |                                                                                              |                                                         |
| For UST Facilities:<br>404-362-2687                                                                                                    |                                                                           |                                                                                |                                                                                              |                                                         |
| For Storm Water Construction, and Storm Water Industrial:<br>Please first search to see if facility already exists in the system.If you                                   | cannot find it, click "Create Net                                         | v Facility" to register your fac                                               | ility in the system. The facility data that you enter here will be                           | available for you to copy during the NOI online form en |

Note: If the facility cannot be found, contact EPD.

5. Once the facility is found, confirm in the "Source" column that your facility has "Storm Water Industrial," which indicates the facility has access to the industrial stormwater forms. Select the checkbox in the first column for your facility and select the checkbox for "Industrial Stormwater (GAR050000) Annual Report" and "Industrial Stormwater (GAR050000) NOI/NEE." If "Stormwater Industrial" is not shown for your facility, contact EPD to update your facility.

| (DODOL)                                                                                                    |                                                                    |                                                                                      |                                                           |                                                                                                    |                                                                                                    |                                            |                                                                                                    |
|----------------------------------------------------------------------------------------------------|--------------------------------------------------------------------|--------------------------------------------------------------------------------------|-----------------------------------------------------------|----------------------------------------------------------------------------------------------------|----------------------------------------------------------------------------------------------------|--------------------------------------------|----------------------------------------------------------------------------------------------------|
| DEPARTMENT OF NATURAL RESOLUCES                                                                               |                                                                    |                                                                                      |                                                           |                                                                                                    |                                                                                                    |                                            |                                                                                                    |
|                                                                                                    |                                                                    |                                                                                      |                                                           |                                                                                                    |                                                                                                    |                                            |                                                                                                    |
| CREATE ACCOUNT                                                                                                |                                                                    |                                                                                      |                                                           |                                                                                                    |                                                                                                    |                                            |                                                                                                    |
| For a public user to create a new user account. (*) Der<br>A username will be suggested to you when you enter | notes a required field.<br>r your first and last name. You may cha | nge the suggested userr                                                              | name in the Use                                           | rName field below.                                                                                                    |                                                                                                    |                                            |                                                                                                    |
| * Account group: O Fee Payment O Prepa<br>* Account type:                                                     | arer  Responsible Official                                         |                                                                                      |                                                           |                                                                                                    |                                                                                                    |                                            |                                                                                                    |
| Responsible Official for Municipal Wastewate                                                                  | er 🔲 Responsible Official for TitleV                               | 🗆 R                                                                                  | esponsible Off                                            | icial for SIP                                                                                                    | Invoice Payment Only                                                                                       |                                            |                                                                                                    |
| RO/Owner for Scrap Tire                                                                                       | RO/Owner for Brownfield                                            | R                                                                                    | O/Owner for L                                             | ad-Based Paint and Asbestos                                                                                           | RO/Owner for Trust Fund Reimbursen                                                                         | nent Request                               |                                                                                                    |
| RO/Owner for Storm Water Construction                                                                         | RO/Owner for Storm Water Ind                                       | ustrial 🗌 R                                                                          | O/Owner for U                                             | nderground Storage Tank                                                                                               | RO/Owner for Hazardous Waste Fee                                                                           |                                            |                                                                                                    |
| RO/Owner for Hazardous Substance Fee                                                                          | RO/Owner for Voluntary Reme                                        | diation Program                                                                      |                                                           |                                                                                                    |                                                                                                    |                                            |                                                                                                    |
|                                                                                                    |                                                                    | Casaah Essility                                                                      |                                                           |                                                                                                    |                                                                                                    |                                            |                                                                                                    |
| Associated Facility List                                                                                      |                                                                    | Search Facility                                                                      |                                                           |                                                                                                    |                                                                                                    |                                            |                                                                                                    |
| Name Mailing Address Physical Loca<br>Associate Facility<br>The "Associate Eacility" feature will allo        | ation Submittal Type Source S                                      | Account type deterr<br>account type.<br>Please note that cer<br>database for use. Fo | nines the submi<br>tain submittal ty<br>r assistance, ple | ttal types available, if you do not so<br>opes might not be available for sele<br>ase contact your regulatory represe | ee the submittal types that you would like to<br>ction on this screen, because those Sites/Lo<br>entatives | o select, please cli<br>cations/Facilities | ose the window and double check if you have selected the correct.<br>have not been formally registered by the authority in the master |
| If you do not see your facility, please co                                                                    | ontact:                                                            | Facility Name:                                                                       |                                                           | Address:                                                                                                    | Organization Name:                                                                                         |                                            |                                                                                                    |
| For NDDES Municipal permits:                                                                                  |                                                                    |                                                                                      |                                                           | 2505 Riverbend                                                                                                    |                                                                                                    |                                            |                                                                                                    |
| 404-463-1511                                                                                                  |                                                                    | Search                                                                               |                                                           |                                                                                                    |                                                                                                    |                                            |                                                                                                    |
| For Title V permits:<br>404-363-7000                                                                          |                                                                    | Select Page All                                                                      |                                                           |                                                                                                    |                                                                                                    |                                            |                                                                                                    |
| For Scrap Tire, Brownfield, Lead-Based<br>404-656-7802                                                        | I Paint and Asbestos, and Trus                                     | UGA CAP                                                                              | IPUS TRANSIT                                              | 2505 Riverbend Rd , Athens , G                                                                                        | A 2505 Riverbend Rd. , Athens , GA                                                                         | State-<br>Registered                       | Select All                                                                                                    |
| For Voluntary Remediation Program:<br>404-657-8600                                                            |                                                                    |                                                                                      |                                                           | 30605                                                                                                    | 30602                                                                                                    | (NPDES-<br>SWI)                            | Industrial Stormwater (GAR050000) NOI / NEE                                                                                           |
| For UST Facilities:<br>404-362-2687                                                                           |                                                                    | OK Close                                                                             |                                                           |                                                                                                    |                                                                                                    |                                            |                                                                                                    |
| For Storm Water Construction, and Stor<br>Please first search to see if facility alrea                        | rm Water Industrial:<br>ady exists in the system.If you c          | annot find it, click *                                                               | Create New                                                | Facility" to register your faci                                                                                       | lity in the system. The facility data                                                                      | that you enter                             | here will be available for you to copy during the NOI online form en                                                                  |

| DEPARTME<br>TRONMENTA                                                                                                    | ENT OF NATURAL RESOURCES<br>AL PROTECTION DIVISION            |                                                                                            |                                          |                                                 |                                    |         |
|----------------------------------------------------------------------------------------------------|---------------------------------------------------------------|--------------------------------------------------------------------------------------------|------------------------------------------|-------------------------------------------------|------------------------------------|---------|
|                                                                                                    |                                                               |                                                                                            |                                          |                                                 |                                    |         |
| CREATE                                                                                                    |                                                               |                                                                                            |                                          |                                                 |                                    |         |
| For a public<br>A username                                                                                                    | c user to create a new user a<br>e will be suggested to you w | ccount. (*) Denotes a required field.<br>hen you enter your first and last name. You may o | hange the suggested username in the User | rName field below.                              |                                    |         |
| Account                                                                                                    | group: O Fee Payme                                            | nt O Preparer  Responsible Official                                                        |                                          |                                                 |                                    |         |
| Respo                                                                                                    | nsible Official for Municipa                                  | al Wastewater 🗌 Responsible Official for Titl                                              | eV Responsible Offi                      | icial for SIP                                   | t Only                             |         |
| RO/Owner for Scrap Tire         RO/Owner for Brownfield         RO/Owner for Lead-Based Paint and Asbestos         RO/Owner for Trust Fund Reimbursement Request |                                                               |                                                                                            |                                          |                                                 |                                    |         |
| ROIOwner for Storm Water Construction 🗹 ROIOwner for Storm Water Industrial ROIOwner for Underground Storage Tank ROIOwner for Hazardous Waste Fee               |                                                               |                                                                                            |                                          |                                                 |                                    |         |
| RO/Ow                                                                                                    | vner for Hazardous Substa                                     | nce Fee RO/Owner for Voluntary Re                                                          | mediation Program                        |                                                 |                                    |         |
| A                                                                                                    | ed Facility List                                              |                                                                                            |                                          |                                                 |                                    |         |
| Associate                                                                                                    | eu Facility List                                              |                                                                                            |                                          |                                                 |                                    |         |
|                                                                                                    | Name                                                          | Mailing Address                                                                            | Physical Location                        | Submittal Type                                  | Source                             | Status  |
| ×                                                                                                    | UGA CAMPUS TRANSIT                                            | 1 2505 Riverbend Rd. , Athens , GA 30602                                                   | 2505 Riverbend Rd, Athens, GA, 30605     | Industrial Stormwater (GAR050000) Annual Report | State-Registered Entity(NPDES-SWI) | Pending |
| ×                                                                                                    | UGA CAMPUS TRANSIT                                            | 1 2505 Riverbend Rd. , Athens , GA 30602                                                   | 2505 Riverbend Rd, Athens, GA, 30605     | Industrial Stormwater (GAR050000) NOI / NEE     | State-Registered Entity(NPDES-SWI) | Pending |
| Asso                                                                                                    | ciate Facility                                                |                                                                                            |                                          |                                                 |                                    |         |
|                                                                                                    |                                                               |                                                                                            |                                          |                                                 |                                    |         |
| The "A                                                                                                    | Associate Facility" feat                                      | are will allow you to become a Respons                                                     | ible Officer for those facilities you h  | nave selected and be able to certify submitte   | als for them.                      |         |
| lf you                                                                                                    | do not see your facility                                      | , please contact:                                                                          |                                          |                                                 |                                    |         |
| For NI<br>404-40                                                                                                    | PDES Municipal permi<br>63-1511                               | ts:                                                                                        |                                          |                                                 |                                    |         |
| For Ti<br>404-36                                                                                                    | tle V permits:<br>63-7000                                     |                                                                                            |                                          |                                                 |                                    |         |
| For So<br>404-6                                                                                                    | crap Tire, Brownfield, L<br>56-7802                           | ead-Based Paint and Asbestos, and Tr                                                       | ust Fund:                                |                                                 |                                    |         |
| For Vo<br>404-6                                                                                                    | oluntary Remediation F<br>57-8600                             | <sup>o</sup> rogram:                                                                       |                                          |                                                 |                                    |         |
| For U<br>404-3                                                                                                    | ST Facilities:<br>62-2687                                     |                                                                                            |                                          |                                                 |                                    |         |

6. **Note:** REMEMBER your security questions. When submitting annual reports and NOI/NEE, you will be prompted for your security question and PIN number.

| ENVIRONMENTAL PROTECTION DIVISION                                                                                                    |
|----------------------------------------------------------------------------------------------------|
|                                                                                                    |
| CREATE ACCOUNT                                                                                                    |
| For a public user to create a new user account. (*) Denotes a required field.<br>A username will be suggested to you when you enter your first and last name. You may change the suggested username in the <b>UserName</b> field below.                                                                                                    |
| Answers to all the security questions must be entered and each one must be unique.                                                                                                    |
| * Security Questions                                                                                                    |
| One of the following security questions will be referenced during the application submission process. Please answer all five questions below with unique responses.<br>Answers to the security questions are case sensitive.                                                                                                    |
| Guestion 1:         What is the first and middle name of your oldest sibling?          Answer:         Question 2:         what street was your high school located on?          Answer:         Question 3:         what was your high school's mascot?         Answer:         Question 4:         what is your best friend's last name?          Answer:         Question 5:         where did you graduate from high school?         Marker:         Answer:         Where did you graduate from high school? |
| GovOnline, Copyright ©1994-2017 enfoTech & Consulting Inc. All rights reserve<br>Terms of Use I Privacy Statement                                                                                                    |

7. There are two options for verifying the RO: 1) E-verify and 2) Electronic Subscriber Agreement (ESA). EPD encourages all ROs opt for the E-Verify option. This option reduces paperwork and allows greater flexibility when adding facilities. To E-Verify, you will need to enter your personal information NOT the facility information. You will be given 3 chances to get approved under E-Verify. If you do not get approved by the third attempt, you will be locked out of E-Verify and you will need to submit an ESA. If you are not approved after the first two attempts, please contact EPD IT (epd it@dnr.ga.gov) for assistance. If you are submitting an ESA, you need to complete the form for each facility and send them, by certified mail, to EPD IT at the address located in the upper right hand corner of the form. Once the ESA is processed, the facility will be activated and linked to your account.

| USNEXIAL E ROTEGIDA DIVISION                                                                                                    |
|----------------------------------------------------------------------------------------------------|
| REATE ACCOUNT                                                                                                    |
| r a public user to create a new user account. (*) Denotes a required field.<br>username will be suggested to you when you enter your first and last name. You may change the suggested username in the <b>UserName</b> field below.                                                                                                    |
| sture Verification                                                                                                    |
| ter the characters you see in the picture (case sensitive). The characters are drawn so that it's possible for a person to recognize them, but very difficult for a program to. This helps us prevent automated pro                                                                                                    |
| Enter the characters you see (case sensitive; no spaces):     SNBYPM ×                                                                                                    |
| ntity Proofing                                                                                                    |
| The System needs to verify your identity in order to grant you the Responsible Official privilege for the submittal types you have requested. You have two options to complete the verification (1) E-Verify Option: You will be asked to provide your home address, birth date, and last 4 digits of Social Security Number for the System to verify your identity. If you have moved in past 6 is can start using your account to certify/submit documents to the Agency. Due to security reasons, the System will only allow you for two tries. If the E-Verify is not successful, it means the Sy recommended for time sensitive submittals, such as applying for general permits or to expedite requests. |
| (3) Opt out for Identity Proofing: You will be informed promptly and can start using your account to certify/submit documents to the Agency without an identity proofing.                                                                                                    |
| Back To Login << Previous Proceed with e-Verify Option Proceed with ESA Option                                                                                                    |
| GovOnline, Copyright ©1994-2017 enfoTech & C                                                                                                    |

8. Once your account has been created, you will receive an email with a temporary password. When you log into your account, create a new password and a PIN. Select "Save" when completed or the page will reset.

**Note:** REMEMBER your PIN. You will need your PIN number each time you submit an annual report or NOI/NEE.

| DEMPERSION OF NOTICEAL RESOLUCIÓN                                                                  |                              | P | assword / Security Setting                                             |                                                                                               |            |
|----------------------------------------------------------------------------------------------------|------------------------------|---|------------------------------------------------------------------------|-----------------------------------------------------------------------------------------------|------------|
| EXTROXALENTAL PROTECTION DIVISION           My Dashboard         Submittal         My Account      |                              |   | Change Password                                                        |                                                                                               |            |
| Start a New Submittal                                                                              | Upcoming Submittal Obl       |   | Password must have 8 character<br>one digit number.<br>* New Password: | s and at least one uppercase letter, one lowercase letter and Confirm New Password:           |            |
| Start New Application                                                                              | You don't have Upcoming S    | 1 | Establish Your PIN                                                     |                                                                                               |            |
| Submit Non-Permit Report                                                                           | If you need to create new a  | 8 | New PIN number must be at lea                                          | ist 4 digits.                                                                                 | port, or N |
| Make Online Payment                                                                                | Permits / Licenses           |   | ★ New Pin:                                                             | * Confirm New Pin:                                                                            |            |
| Message Center                                                                                     |                              |   | Save                                                                   |                                                                                               |            |
| Submittals                                                                                         | No items found. Please try : | L |                                                                        |                                                                                               |            |
| <ul> <li>0 Recent Email(s) for submitted submittals.</li> <li>0 Payment due submittals.</li> </ul> |                              |   |                                                                        |                                                                                               |            |
| Permits/Licenses                                                                                   |                              |   |                                                                        |                                                                                               |            |
| No message need your attention.                                                                    |                              |   |                                                                        |                                                                                               |            |
|                                                                                                    |                              |   | GovOnline, Copyright @1                                                | 1994-2017 enfoTech & Consulting Inc. All rights reserved.<br>Terms of Use   Privacy Statement |            |

# (2) ASSOCIATING A FACILITY AFTER A GEOS ACCOUNT HAS BEEN CREATED

1. To search for facilities, go to My Dashboard > My Account > Basic Information > Associate Facilities > Associate Facilities (Yellow Box Icon).

| My Dashboard Submittal My Acco                                                                                                    | punt                                                                                                    |                             |                                                                                                    |                                                                                 |
|----------------------------------------------------------------------------------------------------|----------------------------------------------------------------------------------------------------|-----------------------------|----------------------------------------------------------------------------------------------------|---------------------------------------------------------------------------------|
| Profile Management My                                                                                                    | Account > Profile Management > Basic Information                                                                                                    |                             |                                                                                                    |                                                                                 |
| Profile Management    Profile Management    Basic Information  Manage account information  Password  Manage your password  Security Questions  Change scurity questions/answers  Manage Consultants and profile  Manage Consultants and | Account > Profile Management > Basic Information<br>General Information Address Information Asso<br>You are registered as:<br>* Account group: Fee Payment Prepari<br>* Account type:<br>Responsible Official for Municipal Wastewater<br>RO/Owmer for Scrap Tire<br>RO/Owmer for Storm Water Construction<br>RO/Owmer for Hazardous Substance Fee<br>Save Account | ciate Facilities Attachment | Identity Proofing Status:  E-Verify ESA Responsible Official for SIP RO/Owner for Lead-Based Paint and Asbestos RO/Owner for Underground Storage Tank RO/Owner for EAF Fee Remitter | Opt-Out Invoice Payment Only RO/Owner for Trust Fund F RO/Owner for Hazardous V |
| Preparers                                                                                                    | Associated Facility List You are Responsible Official for the following facilities. Associate Facility                                                                                                    |                             |                                                                                                    |                                                                                 |

2. When searching for your facility, enter a partial address for the facility, and not the full address or facility. This will improve the chances of finding your facility.

Note: If the facility cannot be found, contact EPD.

3. Once the facility is found, confirm in the "Source" column that your facility has "Storm Water Industrial," which indicates the facility has access to the industrial stormwater forms. Select the checkbox in the first column for your facility and select the checkbox for "Industrial Stormwater (GAR050000) Annual Report" and "Industrial Stormwater (GAR050000) NOI/NEE." If "Storm Water industrial" is not shown for your facility, contact EPD to update your facility.

| GEOR                            | Search Fac                           | ility                                                                                                    |                                                                               |                                                                                         |                                                                        |                                                                                                    |
|---------------------------------|--------------------------------------|----------------------------------------------------------------------------------------------------|-------------------------------------------------------------------------------|-----------------------------------------------------------------------------------------|------------------------------------------------------------------------|----------------------------------------------------------------------------------------------------|
| DEPARTMENT OF NATU              |                                      |                                                                                                    |                                                                               |                                                                                         |                                                                        |                                                                                                    |
| My Dashboard Profile Management | Account t<br>Please no<br>assistance | ype determines the submittal types available, if you<br>te that certain submittal types might not be availabl<br>e, please contact your regulatory representatives | do not see the submittal types that<br>le for selection on this screen, becau | t you would like to select, please close t<br>use those Sites/Locations/Facilities have | ne window and d<br>not been formal                                     | ouble check if you have selected the correct account type.<br>ly registered by the authority in the master database for use. For                                                                                                    |
| Basic Informa<br>Manage accou   | Facility Na                          | ame: Address:<br>2505 Riverben                                                                                                    | d                                                                             |                                                                                         |                                                                        |                                                                                                    |
| Password<br>Manage your p       | Environm                             | ental Interest: Registered / No                                                                                                    | on-registered:                                                                |                                                                                         |                                                                        |                                                                                                    |
| Change securit                  | Search                               |                                                                                                    |                                                                               |                                                                                         |                                                                        |                                                                                                    |
| questions/ansv                  | 1 - 1 of 1 in                        | t Page All                                                                                                    |                                                                               |                                                                                         |                                                                        |                                                                                                    |
| Manage Con                      |                                      |                                                                                                    |                                                                               |                                                                                         |                                                                        |                                                                                                    |
| Preparers                       | Select                               | Name                                                                                                    | Physical Location                                                             | Mailling Address                                                                        | Source                                                                 | Submission Type                                                                                                    |
| Preparers                       | Select                               | Name UGA CAMPUS TRANSIT(Storm Water Industrial)                                                                                                    | Physical Location<br>2505 Riverbend Rd , Athens ,<br>GA 30605                 | Mailling Address<br>2505 Riverbend Rd. , Athens , GA<br>30602                           | Source<br>State-<br>Registered<br>Entity(Storm<br>Water<br>Industrial) | Submission Type  Constraint Constraint (CAR050000) Annual Report Industrial Stormwater (CAR050000) NOI / NEE                                                                                                    |
| Preparers                       | Select                               | Name UGA CAMPUS TRANSIT(Storm Water Industrial) Close                                                                                                    | Physical Location<br>2505 Riverbend Rd , Athens ,<br>GA 30605                 | Mailling Address<br>2505 Riverbend Rd. , Athens , GA<br>30602                           | Source<br>State-<br>Registered<br>Entity(Storm<br>Water<br>Industrial) | Submission Type  Complex: All  Industrial Stormwater (GAR050000) Annual Report Industrial Stormwater (GAR050000) NOI / NEE                                                                                                    |
| Preparers                       | Select                               | Nane UGA CAMPUS TRANSIT(Storm Water Industrial) Close                                                                                                    | Physical Location<br>2505 Riverbend Rd , Athens ,<br>GA 30605                 | Hailing Address<br>2505 Riverbend Rd. , Athens , GA<br>30602                            | Source<br>State-<br>Registered<br>Entity(Storm<br>Water<br>Industrial) | Submission Type  Competent All  Industrial Stormwater (GAR050000) Annual Report Industrial Stormwater (GAR050000) NOI / NEE                                                                                                    |
| Preparers "                     | Select                               | Nane UGA CAMPUS TRANSIT(Storm Water Industrial) Close                                                                                                    | Physical Location<br>2505 Riverbend Rd , Athens ,<br>GA 30805                 | Halling Address<br>2505 Riverbend Rd. , Abhens , GA<br>30602                            | Source<br>State-<br>Registered<br>Entity(Storm<br>Water<br>Industrial) | Submission Type  Consect All Consect All C |

# (3) FOR NEW FACILITIES NOT PREVIOUSLY COVERED UNDER THE PERMIT: FACILITY CREATION

4. If the facility was not covered under the 2012 Industrial General Permit (IGP), complete the facility information form (link below) and email to EPD. The facility information will be entered into EPD's database and will be available in GEOS within a few days. The RO will receive an email when the facility is available in GEOS.

#### Facility Information Form

5. Go to Section 1 to get a GEOS account setup and associate your facility.

#### (4) CREATING AN ACCOUNT AS A PREPARER

1. To create a Preparer account, select "Preparer" for the Account Group, and then select the "Preparer" box.

| DEPARTMENT OF NATURAL RESOURCES                                                                                                    |                                                                                                    |
|----------------------------------------------------------------------------------------------------|----------------------------------------------------------------------------------------------------|
| NVIRONMENTAL PROTECTION DIVISION                                                                                                    |                                                                                                    |
| CREATE ACCOUNT                                                                                                    |                                                                                                    |
| For a public user to create a new user account. (*) Denotes a required field.<br>A username will be suggested to you when you enter your first and last name. You may ch | ange the suggested username in the <b>UserName</b> field below.                                    |
| <ul> <li>★ Account group: ○ Fee Payment 	 Preparer ○ Responsible Official</li> <li>★ Account type:</li> <li>✓ Preparer</li> </ul>                                        |                                                                                                    |
| Back To Login << Previous Next >>                                                                                                    |                                                                                                    |
|                                                                                                    | GovOnline, Copyright ©1994-2017 enfoTech & Consulting Inc. All<br>Terms of Use   Privacy Statement |
|                                                                                                    | ( Last modified Time: 2017-05-11 04:27 PM )                                                        |
|                                                                                                    |                                                                                                    |
|                                                                                                    |                                                                                                    |
|                                                                                                    |                                                                                                    |

2. Go to "My Account" and the "Associated RO" tab to confirm you are authorized by the RO. The RO can only authorize a preparer when their facility association is approved by either e-Verify or an ESA. The RO finds and authorizes the preparer by their email.

| DEAN GEORGIA<br>DEPARTMENT OF NATURAL RESOURCES<br>ENVIRONMENTAL PROTECTION DIVISION |                 |              |                                                         |              |                                                 |                | Geo             | rgia Department<br>Online Per | of Natural R<br>mitting & R | esources<br>eporting |
|--------------------------------------------------------------------------------------|-----------------|--------------|---------------------------------------------------------|--------------|-------------------------------------------------|----------------|-----------------|-------------------------------|-----------------------------|----------------------|
| My Dashboard Submittal                                                               | My Account      |              |                                                         |              |                                                 |                |                 | Hello, Lane                   | 🔞 Help                      | 🗙 Logout             |
| Profile Management                                                                   | My Account >    | Profile Mana | agement > Basic Information                             |              |                                                 |                |                 |                               |                             |                      |
| See Basic Information                                                                | General In      | nformation   | Address Information Associat                            | ed RO Attach | ment                                            |                |                 |                               |                             |                      |
| Manage account information                                                           | List of Ass     | sociated ROs | , and allow to manage account associ                    | ation.       |                                                 |                |                 |                               |                             |                      |
| Password<br>Manage your password                                                     | Associat        | ted RO List  | 1                                                       |              |                                                 |                |                 |                               |                             |                      |
| Security Questions                                                                   | <u>1 - 2 of</u> | f 2 item(s)  |                                                         |              |                                                 |                |                 |                               |                             |                      |
| Change security                                                                      | RO              | Name         | Facility                                                | Permission   | Application                                     | Effective Date | Expiration Date | Status                        |                             |                      |
| Manage Consultants and                                                               | Rory            | Gilmore U    | JGA CAMPUS TRANSIT<br>505 Riverbend Rd. Athens GA 30602 | Prepare Only | Industrial Stormwater (GAR050000) Annual Report | 05/05/2017     |                 | Active                        |                             |                      |
| Preparers                                                                            | Rory            | Gilmore U    | JGA CAMPUS TRANSIT<br>505 Riverbend Rd. Athens GA 30602 | Prepare Only | Industrial Stormwater (GAR050000) NOI / NEE     | 05/05/2017     |                 | Active                        |                             |                      |
|                                                                                      |                 |              |                                                         |              |                                                 |                |                 |                               |                             |                      |
|                                                                                      |                 |              |                                                         |              |                                                 |                |                 |                               |                             |                      |
|                                                                                      |                 |              |                                                         |              |                                                 |                |                 |                               |                             |                      |
|                                                                                      |                 |              |                                                         |              |                                                 |                |                 |                               |                             |                      |
|                                                                                      |                 |              |                                                         |              |                                                 |                |                 |                               |                             |                      |

# (5) ADDING A PREPARER

1. A RO can add a preparer to complete a NOI/NEE or an annual report. Before authorizing a preparer for your facility, the preparer needs to create a GEOS account.

**Note:** A Preparer can complete the forms, but only the RO can submit the forms to EPD. After the forms are completed by the Preparer, the RO can find the completed forms by selecting My Dashboard > Submittal > Edit Pending Submittals. The form can be identified by the Submittal ID.

2. The RO will go to "My Account" and select "Manage Consultants and Preparers." Select "Add User" and then enter the email address that the preparer uses for their account. Make sure the Expiration Date is reasonably far in the future as the system will lock out that user from the application after the date entered. You do not need to enter a date at this time if you are not certain.

| DEM <sup>®</sup> GEORGIA<br>DEPARTMENT OF NATURAL RESOURCE<br>ENVIRONMENTAL PROTECTION DIVISIO                      |                                                                                                    |
|----------------------------------------------------------------------------------------------------|----------------------------------------------------------------------------------------------------|
| My Dashboard Submittal                                                                                              | My Account                                                                                                    |
| Profile Management Basic Information Manage account informat                                                        | Image: My Account > Profile Management > Manage Consultants and Preparers           Consultant List           Consultants List |
| Manage your password Manage your password Security Questions Change security questions/answers Manage Consultants a | No items found. Please try again.  Add User                                                                                    |
| Preparers                                                                                                    |                                                                                                    |
|                                                                                                    |                                                                                                    |

| DEPARTMENT OF NATURAL RESOURCES                                                                               |                                                                                                    |
|----------------------------------------------------------------------------------------------------|----------------------------------------------------------------------------------------------------|
| My Dashboard Submittal M                                                                                      | y Account                                                                                                    |
| Profile Management                                                                                            | My Account > Profile Management > Manage Consultants and Preparers     Back to Consultant List                                                                                                    |
| Manage account information Password Manage your password Security Questions Change security questions/answers | Add New Consultant     Add New Consultant     Consultant to submit an application on his behalf, the consultant needs to be registered first. Once the consultant is registered, the Owner enters the consultant's email addr     Next, the Owner needs to assign the designated consultant's <u>authorized permission</u> as prepare only. A consultant only has the authority to fill out the application forms for the Owner. Once the designat     acn then review the application and submit it. The Owner must also select the dates for which the authorization will be valid.     Finally, the Owner must decide which applications this authorization will apply to by clicking on the 'Add Application Authorizations' button. After selecting the application(s) for which the consultant ha     The Owner can always come back at a later time to edit the information here the pas entered. |
| Preparers Manage Consultants and Preparers                                                                    | * Denotes a required field Consultant Information                                                                                                    |
|                                                                                                    | Effective Date 05/05/2017 Validate & Associate                                                                                                    |

3. Select the facilities and the forms that you want the preparer to access.

| of Me GEORGIA                                                       |                                                        |                 | Applications Search                             |                    |                                |                     |       |            |
|---------------------------------------------------------------------|--------------------------------------------------------|-----------------|-------------------------------------------------|--------------------|--------------------------------|---------------------|-------|------------|
| EXTRONUCTAL PROTECTOR DIVISION<br>My Dashboard Submittal My Account |                                                        |                 | Submittal Type:                                 |                    |                                |                     |       |            |
| Profile Management                                                  | My Account > Profile Management > Manage Consultants   | Chi<br>1 - 2 of | eck All<br>2 item(s)                            |                    |                                |                     |       |            |
| Co Basic Information                                                | Eack to Consultant List                                |                 | App Name                                        | Туре               | Permission                     | Facility            | Notes |            |
| Manage account information                                          | 😫 Lane Kim 😏 lanekim1950@gmail.com                     | ~               | Industrial Stormwater (GAR050000) Annual Report | Stormwater         | Prepare Only                   | UGA CAMPUS TRANSIT  |       |            |
| Password<br>Manage your password                                    | For the Ourse to define the same that to schedule      |                 | Industrial Stormwater (GAR050000) NOI / NEE     | Stormwater         | Prepare Only                   | UGA CAMPUS TRANSIT  |       |            |
| Security Questions                                                  | Next the Owner needs to assign the designated cons     |                 |                                                 |                    |                                |                     |       | form th    |
| Change security                                                     | can then review the application and submit it. The Own |                 |                                                 |                    |                                |                     |       |            |
| Manage Consultants and                                              | Finally, the Owner must decide which applications thi  |                 |                                                 |                    |                                |                     |       | OK' or 'Ci |
| Preparers                                                           | The Owner can always come back at a later time to en   |                 |                                                 |                    |                                |                     |       |            |
|                                                                     | * Denotes a required field                             |                 |                                                 |                    |                                |                     |       |            |
|                                                                     | Consultant Information                                 |                 |                                                 |                    |                                |                     |       |            |
|                                                                     | * Effective Date Expiration Date                       |                 |                                                 |                    |                                |                     |       |            |
|                                                                     | 05/05/2017                                             |                 |                                                 |                    |                                |                     |       |            |
|                                                                     | Save Email Notify                                      |                 |                                                 |                    |                                |                     |       |            |
|                                                                     |                                                        |                 |                                                 |                    |                                |                     |       |            |
|                                                                     | Authorized Submittal Types                             |                 |                                                 |                    |                                |                     |       |            |
|                                                                     |                                                        |                 |                                                 |                    |                                |                     |       |            |
|                                                                     | No items found. Please try again.                      |                 |                                                 |                    |                                |                     |       |            |
|                                                                     | Add Authorizations                                     |                 |                                                 |                    |                                |                     |       |            |
|                                                                     |                                                        |                 |                                                 |                    |                                |                     |       |            |
|                                                                     |                                                        | ОК              | Cancel                                          |                    |                                |                     |       |            |
|                                                                     |                                                        |                 | Govornine,                                      | сорунунского<br>Те | rms of Use   Privacy Statement | vi ngriis reservea. |       |            |

#### (6) <u>RENEWING THE NOI</u>

- This is for facilities that were previously covered under the 2012 Industrial General Permit (2012 IGP). Once your
  facility is activated and linked to your account, you will see the permit on the main account page (Dashboard). If
  you do not see your facility on the dashboard once you associate, please call one of the EPD contacts listed at the
  end of this guide.
- 2. Select "Action" and then, select "Renewal." Complete/Edit the NOI form and submit.

| EXCHANGE AND AND AND AND AND AND AND AND AND AND                                                   |                                    |                                                        | Request Action on Permit Reason for Application:                                                          |             |
|----------------------------------------------------------------------------------------------------|------------------------------------|--------------------------------------------------------|----------------------------------------------------------------------------------------------------|-------------|
| Start a New Submittal Start New Application Submit Non-Permit Report Make Online Payment           | You don't have<br>If you need to a | mittal Obligat<br>• Upcoming Subm<br>create new applic | Renewal     Modification     Termination                                                                  | t Report, o |
|                                                                                                    | Marmits / Licen                    | ses                                                    |                                                                                                    |             |
| Message Center                                                                                     | 1 - 1 of 1 item(s)                 |                                                        | fa-the                                                                                                    | Overanticle |
| E Submittals                                                                                       | -                                  |                                                        | ғасшқу                                                                                                    | Owner Into. |
| <ul> <li>0 Recent Email(s) for submitted submittals.</li> <li>0 Payment due submittals.</li> </ul> | Action                             | UGA CAMPUS TRA<br>2505 2505 Riverb                     | NKSTT<br>end Rd, Athens, Clarke, GA 30605                                                                 | 2           |
| Permits/Licenses                                                                                   |                                    |                                                        |                                                                                                    |             |
| No message need your attention.                                                                    |                                    |                                                        |                                                                                                    |             |
|                                                                                                    |                                    |                                                        | GovOnline, Copyright ©1994-2017 enfoTech & Consulting Inc. All rights<br>Terms of Use   Privacy Statement | reserved.   |

- 3. After the NOI form has been submitted, the form will be reviewed by EPD.
  - a. If approved, the RO will get an email from GEOS of the approval.
  - b. The form may have comments that need to be addressed. The RO will be email by GEOS that the form was returned with comments. The form that is sent back can be found in Submittal > Edit Pending Submittals. The returned form will be highlighted in red. Select the notepad and pencil icon to see the comments and make the revisions requested by EPD. Since the comments cannot be seen when you go to the next page to make the revisions, copy and paste the comments onto notepad or a wordpad document so you can access the comments as you make the revisions.

# (7) SUBMITTING A NEW NOI/NEE FOR A NEW FACILITY

1. To begin submitting a NOI/NEE for a new facility, go to Submittal > Start a New Submittal > Start, and fill out the form in the same manner as explained for an existing facility.

| My Dashboard Submittal M                              | Ay Account                                                                                                    |                     |
|-------------------------------------------------------|----------------------------------------------------------------------------------------------------|---------------------|
| Open Submittals                                       | Submittal > Open Submittals > Start a New Submittal                                                                                                    |                     |
| Start a New Submittal<br>Apply new Submittal          | Click the "Start" button to begin creating your application/report.<br>You can save a draft of your application/report at any time for future submission. |                     |
| My Favorite Submittals                                | Category: Permit/License V Keyword: (example: construction, air, water, and land etc.)                                                                    |                     |
| My favorite Submittais list                           | Department: (All) V Program: (All) Submittal Type: (All)                                                                                                  | Search              |
| Edit Pending Submittals<br>Edit unfinished Submittals |                                                                                                    | <u>Submittal ty</u> |
| Submitted Submittals                                  | NPDES Department Submittal Type List                                                                                                    |                     |
| Track Submitted                                       | Total 2 items                                                                                                    |                     |
| Monitor submitted submittals                          |                                                                                                    |                     |
| Manage Permits/Certs.                                 |                                                                                                    |                     |
| Correspondence Msg<br>Monitor correspondence Msg      | Industrial Stormwater                                                                                                    |                     |
| Email History                                         | (GAR050000) Annual Report (GAR050000) NOI / NEE                                                                                                    |                     |
| Submittals                                            |                                                                                                    |                     |
| Link Paper Submission                                 | 1 🖤 🔁 Start 1 🗊 🖤 🔁 Start                                                                                                    |                     |
| LINK Paper Submission                                 |                                                                                                    |                     |
| Search Public Submittal<br>Search Public Submittal    |                                                                                                    |                     |

- 2. After the NOI form has been submitted to EPD, we will review the form.
  - c. If approved, the RO will get an email from GEOS of the approval.
  - d. If EPD provided comments on the submittal that need to be addressed, the RO will receive an email from GEOS that the form was returned with comments. The form that is sent back can be found in Submittal > Edit Pending Submittals. The returned form will be highlighted in red. Select the notepad and pencil icon to see the comments and make the revisions. Since the comments cannot be seen when you go to the next page to make the revisions, copy and paste the comments onto notepad or a word document so you can access the comments as you make the revisions.

# (8) SUBMITTING AN ANNUAL REPORT

**Note:** Before submitting an annual report, EPD must approve the NOI. If you find EPD has not approved or returned your NOI for edits, please contact one of the EPD staff listed at the end of this Guide.

1. Select "Submittal" from the green bar at the top of the screen. Select "Start" for the Industrial Stormwater (GAR05000) Annual Report.

| DEPARTMENT OF NATURAL RESOURCES                           |                                                                                  |                                    |                    |      |                                                                                                    |
|-----------------------------------------------------------|----------------------------------------------------------------------------------|------------------------------------|--------------------|------|----------------------------------------------------------------------------------------------------|
| My Dashboard Submittal N                                  | /ly Account                                                                      |                                    |                    |      |                                                                                                    |
| Open Submittals                                           | Submittal > Open Submittals > Start a<br>Click the "Start" button to begin creat | New Submittal                      | t                  |      |                                                                                                    |
| Start a New Submittal<br>Apply new Submittal              | You can save a draft of your applicatio                                          | n/report at any time for fu        | ture submission.   |      |                                                                                                    |
| My Favorite Submittals                                    | Category: Permit/License V Ke                                                    | yword:                             |                    |      | (example: construction, air, water, and land etc.)                                                                  |
| Edit Pending Submittals                                   | Department: (All)  Progra                                                        | am: (All)                          | Submittal Type: (/ | (II) | Search                                                                                                    |
| Submitted Submittals                                      | NPDES Department Submittal T                                                     | ype List                           |                    |      |                                                                                                    |
| Track Submitted                                           | Total 2 items                                                                    |                                    |                    |      |                                                                                                    |
| Submittals<br>Monitor submitted submittals                |                                                                                  | -                                  |                    |      |                                                                                                    |
| Manage Permits/Certs.                                     |                                                                                  |                                    |                    |      |                                                                                                    |
| Monitor correspondence Msg                                | Industrial Stormwater<br>(GAR050000) Annual Report                               | Industrial Storm<br>(GAR050000) NO | water<br>I / NEE   |      |                                                                                                    |
| Email History<br>Track emails for submitted<br>submittals | Start                                                                            | 0.9.7                              | Start              |      |                                                                                                    |
| Link Paper Submission                                     | 1                                                                                |                                    |                    |      |                                                                                                    |
| Search Public Submittal<br>Search Public Submittal        |                                                                                  |                                    |                    |      |                                                                                                    |
|                                                           | 1                                                                                |                                    |                    |      | GovOnline, Copyright ©1994-2017 enfoTech & Consulting Inc. All rights reserved.<br>Terms of Use   Privacy Statement |

2. In the "Facility/Property" section of the form, select the facility for which you wish to submit an annual report, and then select the "Get NOI/NEE Information" to autofill part of the form.

**Note:** If the "Effective NOI" box does not autofill when "Get NOI/NEE Information" is selected, contact EPD to resolve the issue.

| DEPARTMENT OF NATURAL RESOLUCIES                                     |                                                                             |                                                                                 |                                                                       |                                            |                                                                                                    |
|----------------------------------------------------------------------|-----------------------------------------------------------------------------|---------------------------------------------------------------------------------|-----------------------------------------------------------------------|--------------------------------------------|----------------------------------------------------------------------------------------------------|
| My Dashboard Submittal My A                                          | Account                                                                     |                                                                                 |                                                                       |                                            |                                                                                                    |
| Wizard Panel                                                         | Submittal > Wizard Panel > Annual R                                         | port AR - Version 2012                                                          |                                                                       | 025)                                       |                                                                                                    |
| Data Entry<br>To fill in all Data Entry Forms                        | Please fill out the form below.                                             | PERSION 2012 (SU                                                                | JEMITTAL ID: 48                                                       | 035)                                       |                                                                                                    |
| Annual Report AR - Version 2012                                      | Industrial Stormwater (GAF                                                  | 050000) Annual Report                                                           |                                                                       |                                            |                                                                                                    |
| 2 Attachment<br>To upload or mail in all<br>required documentations  | Instructions: Complete<br>with the schedule prov<br>request (or similar ser | the following annual r<br>ided in Part 7.2 of the 2<br>rice) to the Non-Point S | eport using the recor<br>017 IGP. This form m<br>iource Program, Stor | ds compiled<br>ust be comp<br>m Water Unit | for NPDES General Permit GAR050000 (2017 IGP), effective on June 1, 2017. All facilities<br>liefed and properly certified in accordance with Appendix B of the 2017 IGP, and submitt<br>F, EPD Watershed Protection Branch, 2 Martin Luther King Jr. Dr. SE, Suite 1462 East, Atl |
| To validation<br>To validate all required data<br>and documentations | ▲ Facility/Property:<br>UGA CAMPUS TRANSIT (Rory Gilmore)                   |                                                                                 |                                                                       |                                            |                                                                                                    |
| 4 Submission<br>To submit                                            | Mailing Address 1:<br>2505 Riverbend Rd.                                    |                                                                                 | Mailing Address 2:                                                    |                                            |                                                                                                    |
|                                                                      | County:<br>Clarke                                                           | City:<br>Athens                                                                 | State:                                                                | Zip:<br>30602                              |                                                                                                    |
|                                                                      | Facility/Property Address 1<br>2505 2505 Riverbend                          | Rd                                                                              | Facility/Property Add                                                 | Iress 2:                                   |                                                                                                    |
|                                                                      | County:<br>Clarke                                                           | City:<br>Athens                                                                 | State:<br>GA 🔽                                                        | Zip:<br>30605                              |                                                                                                    |
|                                                                      | ★ Report for reporting y                                                    | ar:                                                                             |                                                                       |                                            |                                                                                                    |
|                                                                      | Effective NOI:                                                              | Get NOI/NEE Informat                                                            | lion                                                                  |                                            |                                                                                                    |
|                                                                      | * Primary SIC Code:                                                         | * Sector(s):                                                                    | Subsector(s):                                                         |                                            |                                                                                                    |
|                                                                      | 2. Name, title and teleph<br>* Name:                                        | one number of Storm W<br>* Title:                                               | ater Pollution Preven                                                 | ntion Team L                               | eader:                                                                                                    |

- 3. When the annual report form is started, the form is saved and can be opened by selecting Submittal > Edit Pending Submittals.
- 4. After the annual report has been submitted, the report will be reviewed by EPD.
  - a. If approved, the RO will receive an email from GEOS of the approval.
  - b. If EPD provided comments on that need to be addressed on the annual report, the RO will receive an email from GEOS that the annual report was returned with comments. The annual report that is returned can be found in Submittal > Edit Pending Submittals. The returned form will be highlighted in red. Select the notepad and pencil icon to see the comments and make the revisions requested by EPD. Since the comments cannot be seen when you go to the next page to make the revisions on the form, copy and paste the comments onto a notepad or wordpad document so you can assess the comments as you make the revisions.
- 5. To submit sampling results, use the provided Excel file located in the "Attachment" page of the form. This Excel file can also be found on the Georgia EPD Industrial Stormwater website (<u>http://epd.georgia.gov/npdes-industrial-storm-water-general-permits</u>). On the next section of the annual report, upload the Excel file.

| EN <sup>O</sup> GEORGIA<br>DEPARTMENT OF NATURAL RESOURCES          |                                                                                                    |
|---------------------------------------------------------------------|----------------------------------------------------------------------------------------------------|
| MIRONMENTAL PROTECTION DIVISION<br>My Dashboard Submittal N         | Ay Account                                                                                                    |
| Wizard Panel                                                        | Submittal > Wizard Panel > Attachment                                                                                                    |
|                                                                     | ATTACHMENT (SUBMITTAL ID: 48035)                                                                                                    |
| To fill in all Data Entry Forms                                     | To include your attachment(s), click on the "Upload" button and follow the instructions to upload.                                                                                                    |
| Annual Report AR - Version                                          | "Upload" button can be clicked multiple times to attach multiple files under each category.                                                                                                    |
| 2012                                                                | These file types are accepted by the system:                                                                                                    |
| 2 Attachment<br>To upload or mail in all                            | <ul> <li>prf, doc, doc, bt, xis, xis, cos</li> <li>jpeg, jpg, bmp, png, gif</li> <li>xmi</li> </ul>                                                                                                    |
| required documentations                                             | The maximum file size that may be uploaded is 50MB.                                                                                                    |
| 3 Validation<br>To validate all required data<br>and documentations | Attachment                                                                                                    |
| Cubmission                                                          | The maximum file size allowed is 1M. Please make sure the file you want to upload is smaller than 1M.                                                                                                    |
| To submit                                                           | A Copy of Latest NOI and Supporting Documents (Required) Upload a copy of your latest NOI, and, if you are required to perform Benchmark, Effluent, or impaired Wales Benchmark sampling, upload a copy of the Excet spreadsheet provided by the link in the Armual Report Form.  Upload (Please upload one file at a time. Repeat the Upload process if you have multiple files.) |
|                                                                     | Attachment description:                                                                                                    |
|                                                                     |                                                                                                    |
|                                                                     | ✓                                                                                                    |
|                                                                     | Sampling Results Spreadsheet (Optional)     Online O Mail O Other O N/A                                                                                                    |
|                                                                     | Upload (Please upload one file at a time. Repeat the Upload process if you have multiple files.)                                                                                                    |
|                                                                     | Attachment description:                                                                                                    |
|                                                                     |                                                                                                    |
|                                                                     | Y                                                                                                    |
|                                                                     | Exit Save Previous Next                                                                                                    |
|                                                                     |                                                                                                    |

# (9) TRANSFERRING A FACILITY FROM ONE RO TO ANOTHER RO

1. If the original RO (RO1) is transferring responsibilities to a new RO (RO2), the RO2 will need to create an account and associate with the facility.

Note: Before transferring the RO status for the facility, the RO1 should not have any pending submittals or any submitted submittals for review or the forms will be lost. If there is a Preparer, notify Preparer to delete any pending submittals or call EPD to assist in transferring them to the new RO. The RO2 will need to authorize the Preparer for the facility under the RO2's account since the previous RO account will be deactivated.

2. The RO2 will go to My Dashboard > My Account > Basic Information > Associate Facilities and select "Click here to replace existing RO."

| Source                                  | Status | Action                                                                                                    |
|-----------------------------------------|--------|----------------------------------------------------------------------------------------------------|
| State-Registered<br>Entity(NPDES,NPDES) | Active | RO already exists for this<br>facility and submittal type.<br><b>Click here to replace</b><br><b>existing RO.</b> |
| State-Registered<br>Entity(NPDES,NPDES) | Active | RO already exists for this facility and submittal type. Click here to replace existing RO.                        |
| State-Registered<br>Entity(CAA)         | Active | You are the only RO for<br>this facility and submittal<br>type.                                                   |
| State-Registered<br>Entity(CAA)         | Active | You are the only RO for this facility and submittal type.                                                         |
|                                         |        |                                                                                                    |

3. The RO2 will need to enter RO's email address to transfer RO status for the facility. This will need to be done for both "Industrial Stormwater Annual Report" and "Industrial Stormwater NOI/NEE."

# (10) **<u>TERMINTATING A FACILITY</u>**

**Note:** See Part 1.4 of the Permit on when to terminate a facility. A facility needs to have an approved NOI/NEE for the 2017 Industrial General Permit (2017 IGP) on GEOS before being able to terminate a facility. If the facility was terminated before the reissuance of the 2017 IGP (June 01, 2017), a paper copy of the Notice of Termination can be submitted. Contact EPD for the form.

1. To terminate a facility, select the "Action" icon next to the facility on My Dashboard, select "Termination" and complete the form.

| BENEFICIAL BUNKESS<br>BENEFICIAL BUNKESS<br>EXTROMETISE PROTECTION DISISION<br>UN Dashbarret Subviolated Mr. Account |                    |                                                      | Request Action on Permit Reason for Application:                                                          |             |
|----------------------------------------------------------------------------------------------------|--------------------|------------------------------------------------------|----------------------------------------------------------------------------------------------------|-------------|
| Start a New Submittal Start New Application Submit Non-Permit Report Make Online Payment                             | Upcoming Subr      | nittal Obligat<br>Upcoming Subm<br>reate new applic, | Renewal     Modification     Termination  Ctose OK                                                        | t Report, o |
|                                                                                                    | Marmits / Licens   | ses                                                  |                                                                                                    |             |
| Message Center                                                                                                    | 1 - 1 of 1 item(s) |                                                      | Facility                                                                                                  | Owner Info. |
| <ul> <li>Submittals</li> <li>0 Recent Email(s) for submitted submittals.</li> </ul>                                  | Action             | UGA CAMPUS TRJ<br>2505 2505 Riverb                   | ANSIT<br>end Rd, Athens, Clarke, GA 30605                                                                 | 2           |
| 0 Payment due submittals.                •             Permits/Licenses                                              |                    |                                                      |                                                                                                    |             |
| No message need your attention.                                                                                      |                    |                                                      |                                                                                                    |             |
|                                                                                                    |                    |                                                      | GovOnline, Copyright ©1994-2017 enfoTech & Consulting Inc. All rights<br>Terms of Use   Privacy Statement | reserved.   |

# (11) <u>CONTACT INFORMATION</u>

For help with GEOS and the Industrial General Permit, please contact:

Dan Loudermilk Environmental Engineer Dan.loudermilk@dnr.ga.gov

Andrea Wahl Environmental Specialist Andrea.wahl@dnr.ga.gov

Grey Won Environmental Specialist Grey.won@dnr.ga.gov

**EPD-IT** EPD\_IT@dnr.ga.gov